# 广告机 OSD 菜单

主页

主页有六个板块:分别是信息发布,文件管理,定时开关,网络设置,浏览器,应用列表

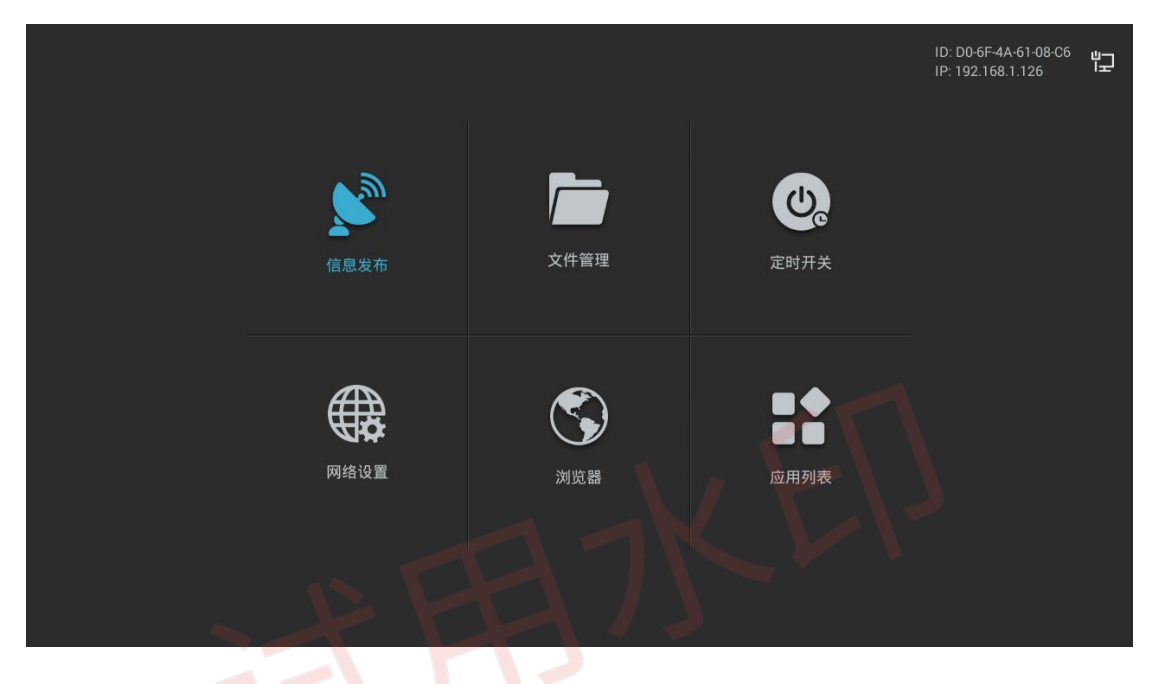

信息发布

由联网发布,单机发布,信号源组成(特定方案)

联网发布:使用网络推送广告节目,需要安装小百合播放器和信息发

布系统

单机发布:直接播放u盘里面视频和图片组成的资源,不需要网络

操作说明:

1.在 u 盘下面新建一个 SProgram 文件夹, 里面放入需要播放的视频和图片

- 2.插入到广告机,自动拷贝 SProgram 里的文件至广告机
- 3.拷贝完成后,拔掉u盘

4.进入单机播放,点击模板播放

5.如果要替换之前的内容,重新拷贝内容至 SProgram 文件重复上述操作

6.退出单机播放后, 20 秒内没有操作会重新进入单机播放

| 信息   | 发布   |  |
|------|------|--|
|      |      |  |
| 联网发布 | 单机发布 |  |
|      |      |  |

# 选择模板

选择对应的分屏模板分屏播放视频和图片

| 选择相 | 莫板 |
|-----|----|
|     |    |
|     |    |
|     |    |
|     |    |

### 应用列表

显示广告机所有预安装的 APP

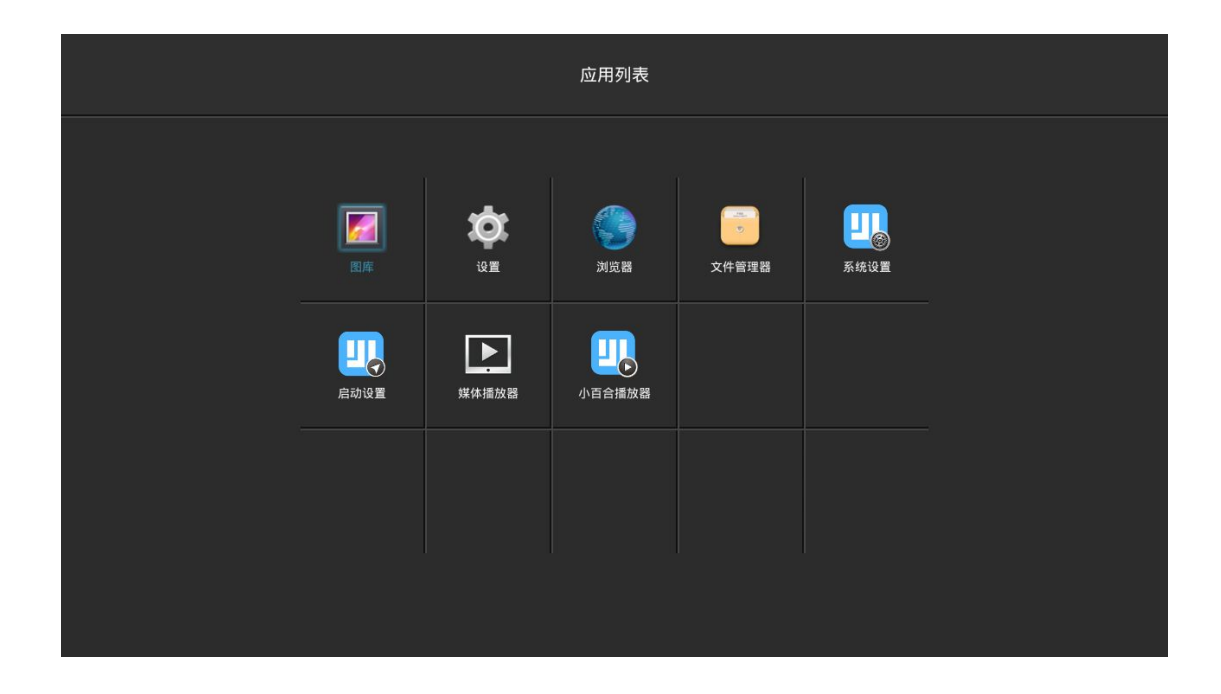

# 系统设置

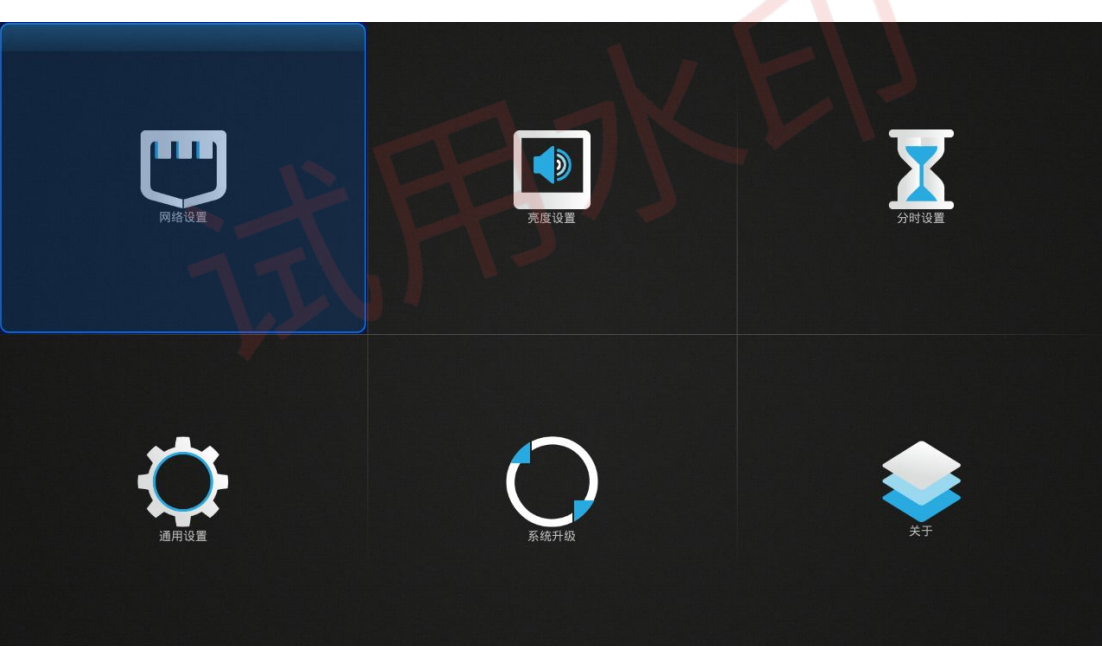

网络设置 支持有线网,无线网,移动网络的设置

| く网络设置<br><sup>有线网络、无线网络和移动数据相关设计</sup><br>有线网络设置 | a.  |
|--------------------------------------------------|-----|
| 手动<br>IP: 192.168.1.126                          | 已连接 |
| 无线网络设置                                           |     |
| 已关闭<br>IP:无                                      | 未连接 |
| 移动数据                                             |     |
| <b>已关闭</b><br>网络状态: 无                            | 未连接 |
|                                                  |     |
|                                                  |     |
|                                                  |     |
|                                                  |     |
|                                                  |     |

#### 通用设置

支持中英文语言切换,触摸助手,密码设置,屏幕旋转,自动网络校时,时间和日期,还原为默认,单机播放图片切换时长设置

| 语言       ▲ 简体中文 ▶         触摸助手       开         密码设置       关         屏幕旋转       0°         自动网络校时       关 |
|----------------------------------------------------------------------------------------------------|
| 触摸助手 开<br>密码设置 关<br>屏幕旋转 0°<br>自动网络校时 关                                                                  |
| <ul> <li>密码设置 关</li> <li>屏幕旋转 0°</li> <li>自动网络校时 关</li> </ul>                                            |
| 屏幕旋转 0°<br>自动网络校时 关                                                                                      |
| 白动网络校时 关                                                                                                 |
|                                                                                                    |
| 时间与日期 2017-07-04 23:18:10 >                                                                              |
| 还原为默认                                                                                                    |
| U盘图片播放时长设置 >                                                                                             |

#### 亮度设置

支持设置屏幕亮度,默认为最亮的状态

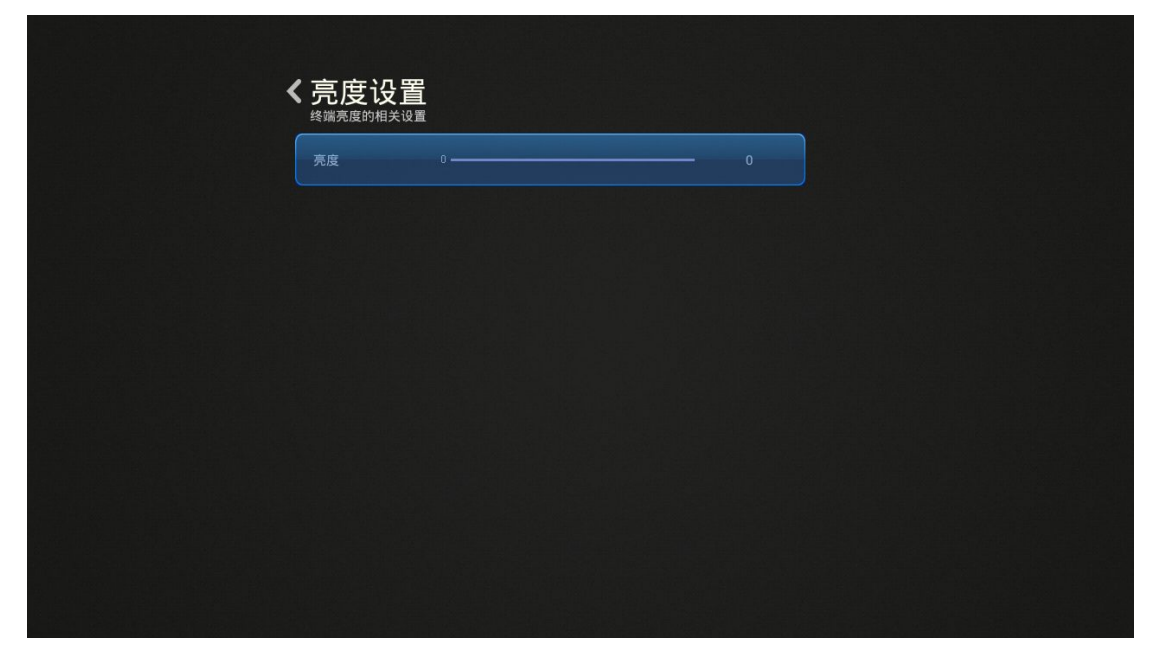

分时设置

支持定时开关机和音量分时设置

| 开关机分时设置 | > |
|---------|---|
| 音量分时设置  | > |
|         |   |
|         |   |
|         |   |

定时开关机 支持星期一至星期日每天四个时间段的定时开关机时间设置

| 设置统一的<br>开关机模 | <sup>开关机时间</sup> ,<br>式设置 | 也可以设置 | [每天的开关机]    | 时间  | ↓ 星 | 期模式 ♪ |
|---------------|---------------------------|-------|-------------|-----|-----|-------|
| 开关机控制         | 制模式                       |       |             |     |     | 定时    |
| 星期一           | 星期二<br>开机时间               | 星期三   | 星期四<br>关机时间 | 星期五 | 星期六 | 星期日   |
| 1             | 00:00                     | -     | 23:59       |     |     | 启     |
| 2             | 00:00                     |       | 00:00       |     |     | 闭     |
| 3             | 00:00                     |       | 00:00       |     |     | 闭     |
| 4             | 00:00                     | _     | 00:00       |     |     | 闭     |
|               |                           |       | 立即生效        |     |     |       |

#### 音量分时

支持星期一至星期日每天四个时间段音量大小的设置

| 試试音量     0       开始时间     结束时间       1     00:00     6量20     关闭       2     00:00     6量20     关闭 |
|----------------------------------------------------------------------------------------------------|
| 开始时间 结束时间<br>1 00.00 — 00.00 音量20 关闭<br>2 00.00 — 00.00 音量20 关闭                                    |
| 1 00:00 — 00:00 管量20 关闭<br>2 00:00 — 00:00 管量20 关闭                                                 |
| 2 00:00 — 00:00 音量20 关闭                                                                            |
|                                                                                                    |
| 3 00:00 00:00 音量20 关闭                                                                              |
| 4 00:00 — 00:00 音量20 关闭                                                                            |
| 立即生效                                                                                               |

### 系统升级

升级方法:将固件升级包 update.zip 拷贝至 u 盘根目录,将 u 盘插到广告机上, 点击本地升级,扫描到升级包,点击确定后升级固件

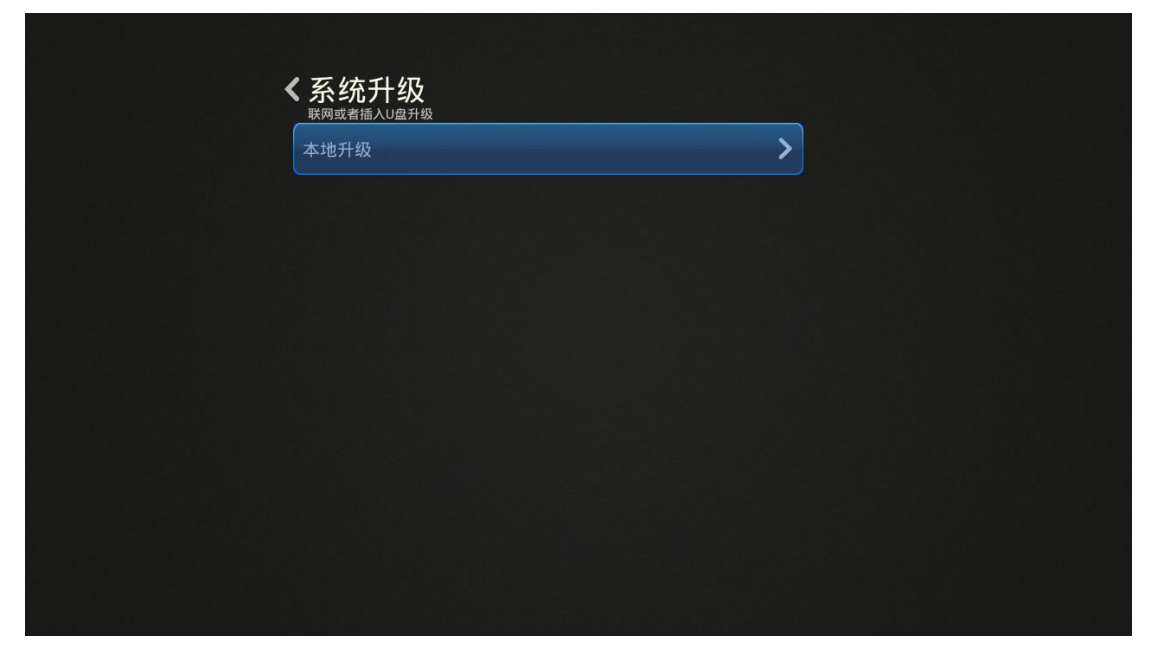

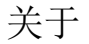

可以查看固件的版本号由编译版本和版本号组成

| 设备名称    |                                            |  |
|---------|--------------------------------------------|--|
| APP 版本号 | 系统设置 Lango<br>A805.1.1.540.170628.R        |  |
| 编译版本    |                                            |  |
| 系统版本    | Android 4.4.2                              |  |
|         | XBH_LMA805C_m201C_1G_8G_8189etv_SVN185_SZX |  |
|         |                                            |  |
|         |                                            |  |
|         |                                            |  |

小百合播放器

播放器主页

由手机绑定,系统设置,系统信息,服务器设置组成 手机绑定:在已经连接上服务器的前期下,使用手机端发布软件小百合秀秀扫描 如图的二维码即可使用小百合秀秀手机 APP 发布广告,显示二维码的方式:服 务器设置里面机构 ID 输入 0001 或者已经绑定的手机解绑 系统设置:进入系统设置 APP 系统信息:显示当前的存储容量,APP 版本信息 服务器设置:连接 web 信息发布系统

手机绑定

大的二维码是用手机 APP 绑定终端的,小的二维码是用来扫描下载小百合秀秀

系统信息

进入文件管理,可以对当前广告机上的广告节目进行格式化 设备名:广告机的命名信息 设备 ID:广告机的 MAC 地址 版本信息:小百合播放器的版本

| <b>〈</b> 系统信息 |                                      |
|---------------|--------------------------------------|
| 文件管理          | ;                                    |
| 设备名称          |                                      |
| 设备ID          | d0-6f-4a-61-08-c6                    |
| 版本信息          | 小百合播放器 Lango<br>Gen.1.2.578.170630.R |
|               |                                      |
|               |                                      |
|               |                                      |
|               |                                      |
|               |                                      |
|               |                                      |
|               |                                      |
|               |                                      |
|               |                                      |

服务器设置

分别填入:终端名称,机构 ID,服务器 IP 地址,广告节目存储路径 终端名称:默认为广告机 mac 地址,用户可以自行修改 机构 ID:默认为 0001,用户根据自己的信息发布系统提供的机构 ID 进行填写 服务器地址:填写信息发布系统的 IP 地址或者域名 存储路径:默认为内置存储,也可以存储在其他外接存储设备上

连接服务器的过程:

安装并配置好小百合信息发布系统,广告机连接上网络,输入服务器信息,点击 确定

网络连接上的标志:系统设置右上角的球状变蓝 服务器连接上的标志:服务器设置右上角的球状变蓝